- 1. Open Internet Explorer.
- 2. Click on the "Tools" menu at the top of the Explorer window.
- 3. Click on "Internet Options" at the bottom of the "Tools" pull down menu.
- 4. Click on the "Connections" tab (Figure 1).
- 5. Click on the "Midwest Internet" Dial-Up Network Setting (Figure 1).

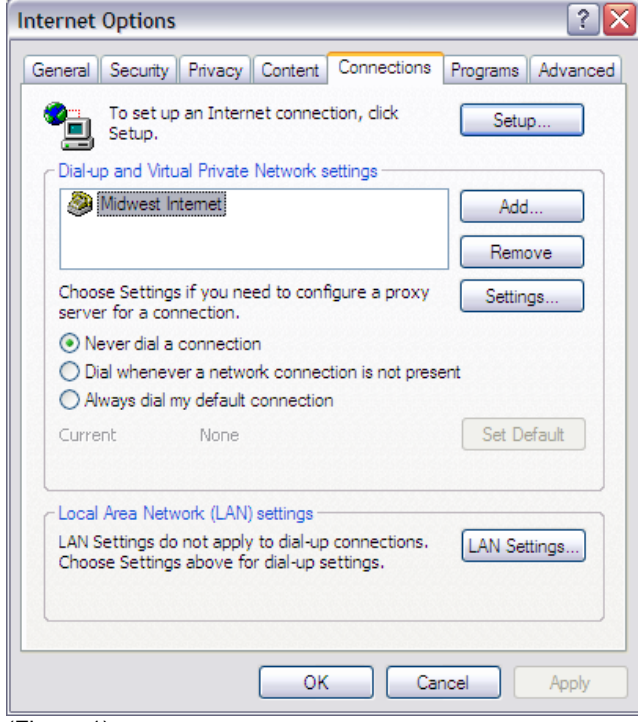

(Figure 1)

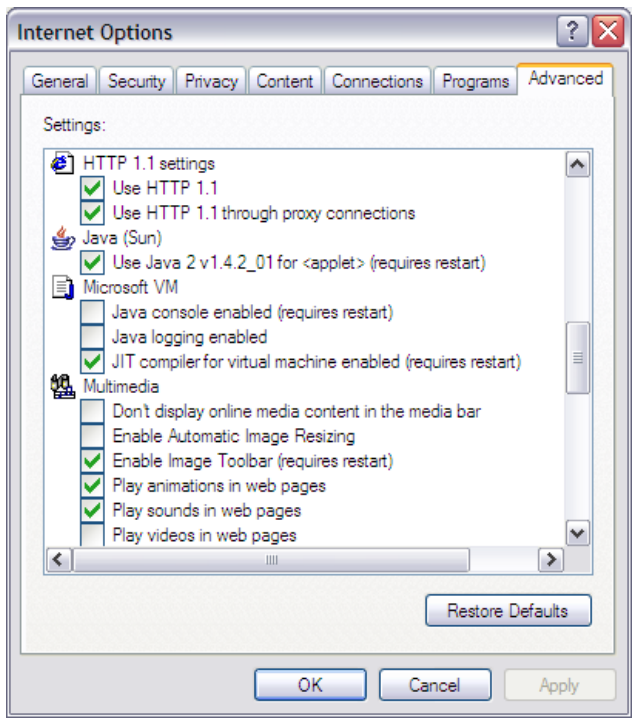

(Figure 3)

- 6. Click on the "Settings" button (Figure 1).
- 7. Be sure "Automatically detect settings" box is *NOT* checked.
- 8. Check the box next to "Use automatic configuration script" (Figure 2)
- 9. Type in the "Address:" box: http://mw.net/mw.php
- 10. Click on the "OK" button (Figure 2).

| Midwest Internet Settings                         |                                                                                                    |
|---------------------------------------------------|----------------------------------------------------------------------------------------------------|
| Automatic conf<br>Automatic conf<br>use of manual | iguration<br>iguration may override manual settings. To ensure the<br>settings, disable automatic configuration.<br>Ilv detect settings |
| Use automa                                        | atic configuration <u>s</u> cript                                                                                                    |
| Address                                           | http://mw.net/mw.php                                                                                                    |
| Proxy server -                                    |                                                                                                    |
| Use a proxy<br>apply to oth                       | y server for this connection (These settings will not<br>ner connections).                                                              |
| Addr <u>e</u> ss:                                 | Port; Advanced                                                                                                    |
| <u>Bypass</u>                                     | proxy server for local addresses                                                                                                    |
| Dial-up settings                                  | •                                                                                                    |
| User name:                                        | user Properties                                                                                                    |
| Password:                                         | Advanced                                                                                                    |
| <u>D</u> omain:                                   |                                                                                                    |
|                                                   | OK Cancel                                                                                                    |
| (Figure 2)                                        |                                                                                                    |

- 11. Click on the "Advanced" tab (Figure 3).
- Use the scroll bar to scroll down to the "HTTP 1.1 settings" (Figure 3)
  Make sure that the "Use HTTP 1.1" and the
- 13. Make sure that the "Use HTTP 1.1" and the "Use HTTP1.1 through proxy connections" boxes are both checked (Figure 3).
- 14. Click on the "OK" button.